#### eLogicGenesis

### **MODULE 4**

Guide to collecting information on Individual and Family (NPIs), Services, and Characteristics.

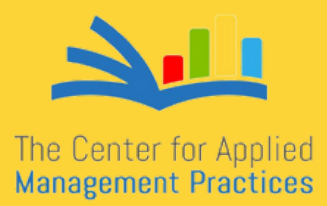

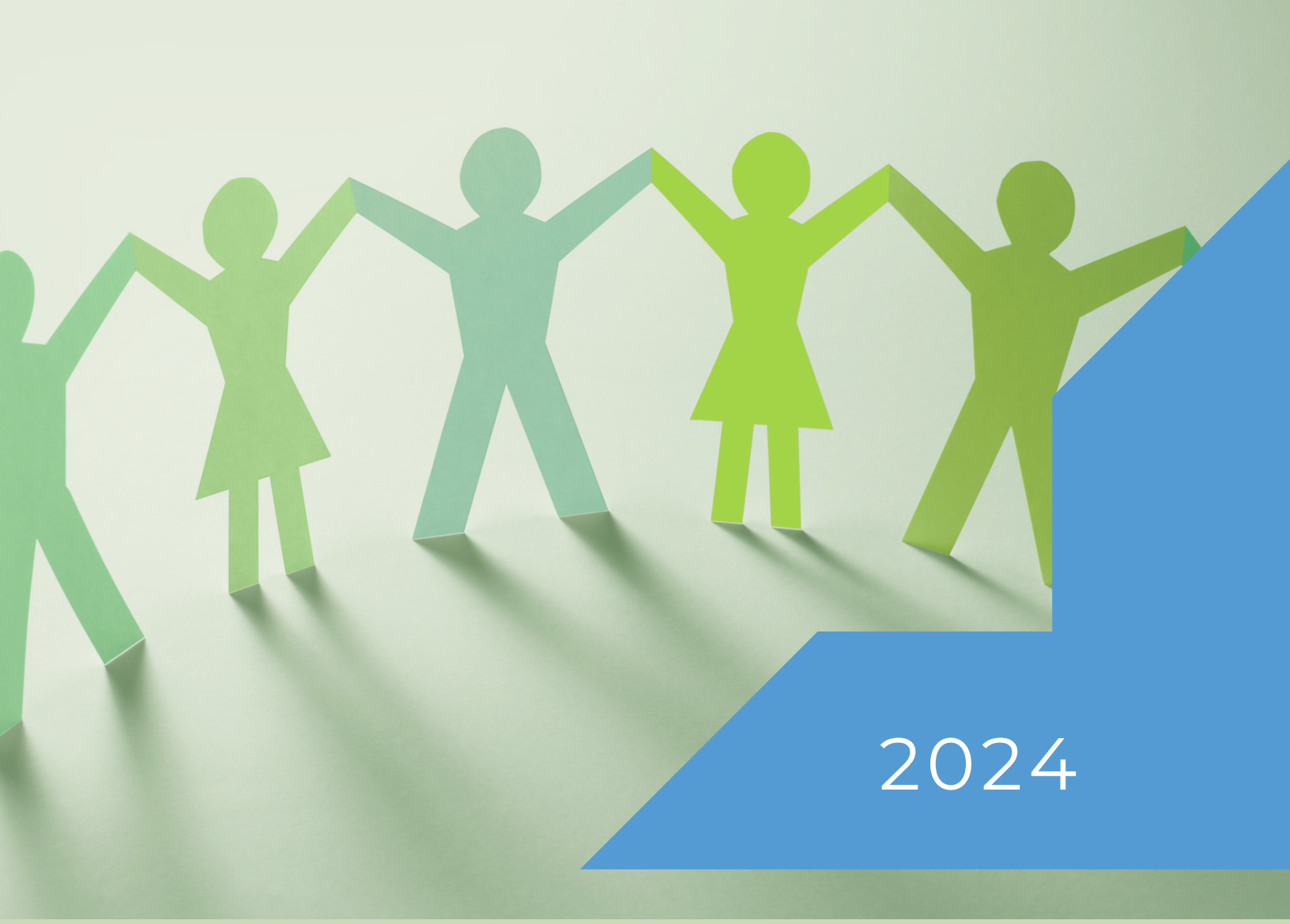

#### TABLE OF CONTENTS

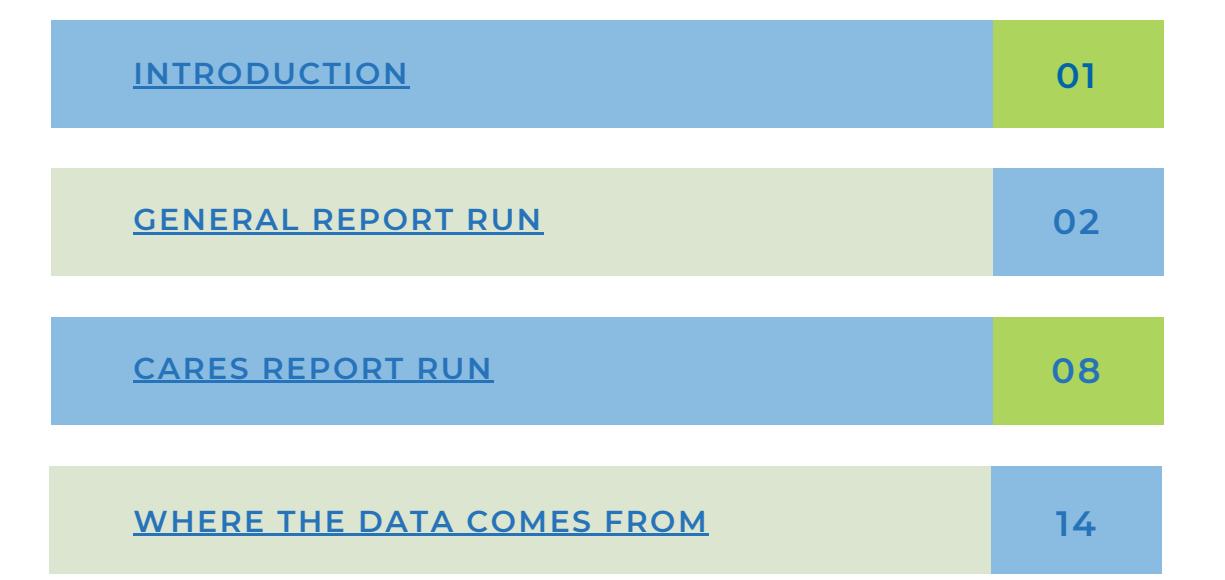

#### MODULE 4 INTRODUCTION

The Module 4 Report in eLogic Genesis is classified as a System Report. System Reports are intricate reports that have been produced by the eLogic Genesis development team and cannot be modified by agencies. Agencies have the ability to determine the specific criteria for filtering data in order to provide a report that aligns with the predefined CSBG specifications.

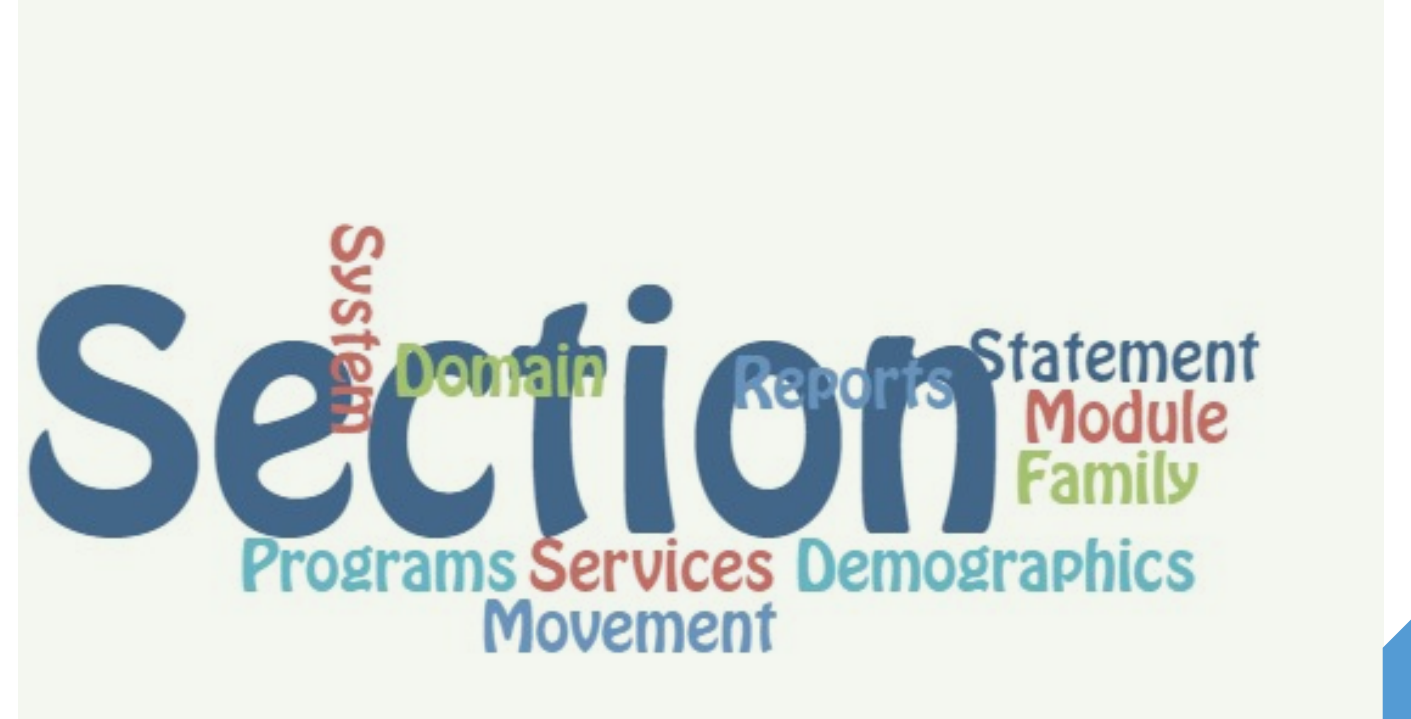

# GENERAL REPORT

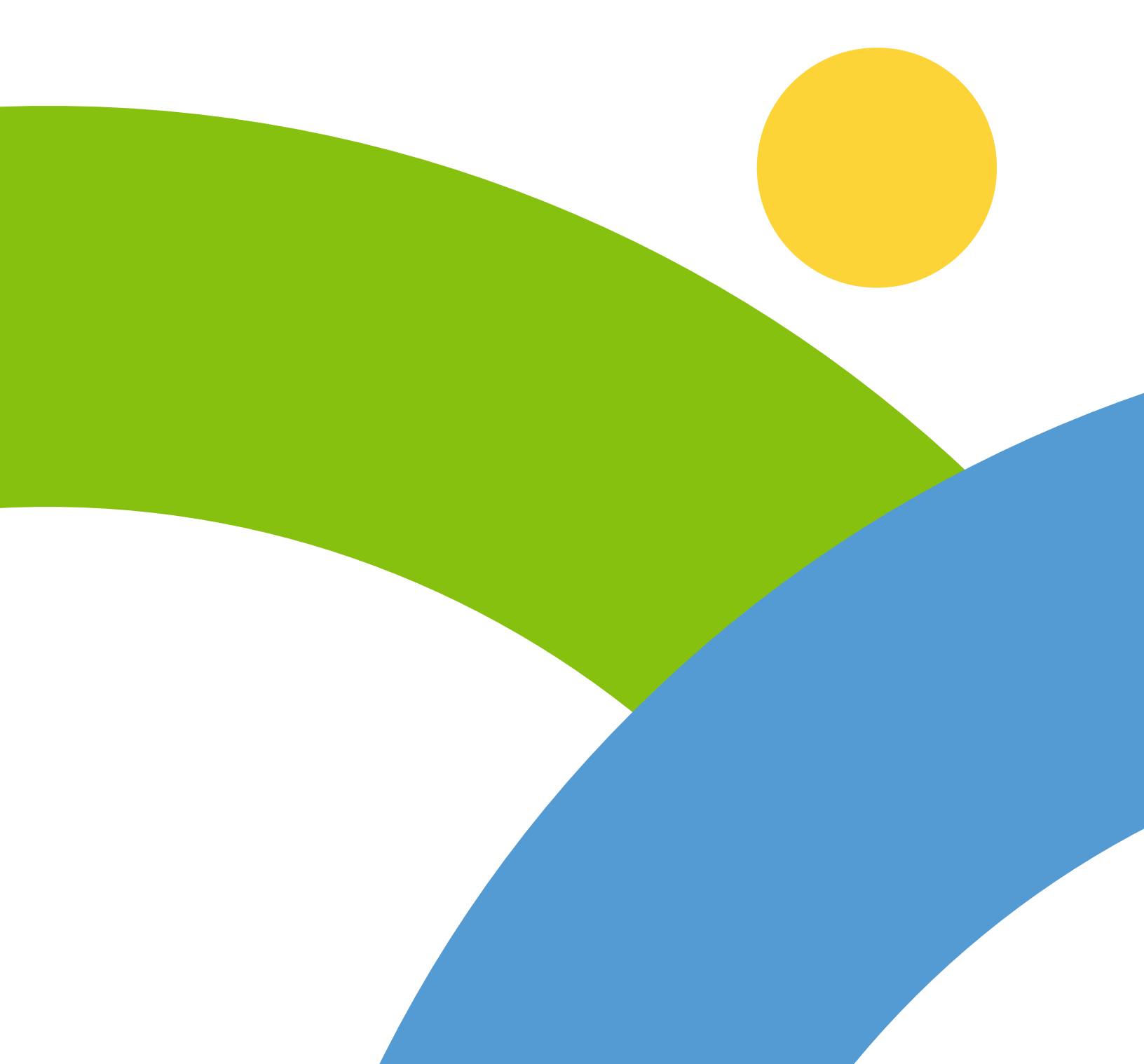

#### STEP 1 LOGGING IN

| <b>eLogic</b> Genesis                                                                       |  |
|---------------------------------------------------------------------------------------------|--|
| Login<br>Email<br>Password<br>Cogin<br>Forgot password?                                     |  |
| For the best user experience, eLogic Genesis should be used with the Google Chrome browser. |  |

Log into your eLogic Genesis account.

### STEP 2 LOCATING REPORT

| Community Helpers 👻                     |                         |       | Compliance REPORTS Wai | tlists 🗏 🖹 ? 🤇 🖆 💵 |
|-----------------------------------------|-------------------------|-------|------------------------|--------------------|
| SYSTEM REPORTS Custom Report            | ts Ad Hoc Reports My Re | ports | 1                      |                    |
| C ML                                    | FRC Quarterly           |       | Run                    |                    |
| <ul> <li>ML Ad</li> <li>nata</li> </ul> | Module 2                |       | Run                    |                    |
| SubReports                              | Module 4                |       | Run                    |                    |
| e                                       | Place Notes             |       | Run                    | 0                  |
| Ad Hoc                                  | Section C               |       | Run                    |                    |
| 🗎 Untitled                              | Work Lon                |       | Pun                    |                    |

Click on the Reports tab, then click on the System Reports sub tab. Scroll down until you see Module 4, then click Run.

### STEP 3 SETTING FILTERS

| community helpers *                                                                                                    |                                                               |                                                          |                      |                     |                            | REPORTS    |    | is 🔳 😬 '                                                       | ? Q | <u>ل</u> |
|----------------------------------------------------------------------------------------------------|---------------------------------------------------------------|----------------------------------------------------------|----------------------|---------------------|----------------------------|------------|----|----------------------------------------------------------------|-----|----------|
| dule 4 Report                                                                                                    |                                                               |                                                          |                      |                     |                            |            |    |                                                                |     |          |
| t Report Filters?<br>not include a filter when you run the report, simply leave th                                                                                | e filter options blank.                                       |                                                          |                      |                     |                            |            |    |                                                                |     |          |
| Filter Combination Settings                                                                                                    |                                                               |                                                          |                      |                     |                            |            |    |                                                                |     |          |
| Just to let you know, we ve changed the detault sett<br>When using multiple date filters you can choose whether the u<br>Match ALL filters      Match ANY filters | ing for filter combinations                                   | the filters or AN1                                       | of the filters. Se   | t your preferred co | ombination setting bek     | ow:        |    |                                                                |     |          |
| Just to re you know, we've changed the default sett<br>When using multiple date filters you can choose whether the<br>Match ALL filters Match ANY filters         | ng for filter combinations<br>returned data must match ALL of | the filters or ANY                                       | ' of the filters. Se | t your preferred co | End Date                   | ow:        | 1  | Defined Date Period                                            |     |          |
| Just to et you know, we've changed the default sett<br>When using multiple date filters you can choose whether the<br>Match ALL filters Match ANY filters         | ng for filter combinations                                    | the filters or ANY Start Date mm/dd/                     | ' of the filters. Se | t your preferred co | End Date                   | ow:<br>• × | OR | Defined Date Period                                            | v   |          |
| Client Created                                                                                                    | ng for filter combinations                                    | the filters or ANY<br>Start Date<br>Mm/dd/<br>Start Date | ' of the filters. Se | t your preferred co | End Date End Date End Date | ow:<br>• × | OR | Defined Date Period<br>Select an option<br>Defined Date Period | v   |          |

Under Filter Combination Settings, select Match ANY filters.

#### STEP 3 CONT'D SETTING FILTERS

| Client Created    | Start Date        | End Date |            |      | Defined Date Period |                     |   |
|-------------------|-------------------|----------|------------|------|---------------------|---------------------|---|
|                   | mm/dd/yyyy        | ×        | mm/dd/yyyy | ×    | OR                  | Select an option    | * |
|                   | Start Date        |          | End Date   |      |                     | Defined Date Period |   |
| Client Assessed   | mm/dd/yyyy        | ti ×     | mm/dd/yyyy | ti × | OR                  | Select an option    | ~ |
|                   |                   |          |            |      |                     |                     |   |
|                   | Start Date        |          | End Date   |      |                     | Defined Date Period |   |
| Service Created   | mm/dd/yyyy        | × 🗊      | mm/dd/yyyy | t ×  | OR                  | Select an option    | * |
|                   |                   |          |            |      |                     |                     |   |
|                   | Start Date        |          | End Date   |      |                     | Defined Date Period |   |
| Service Started   | mm/dd/yyyy        | t ×      | mm/dd/yyyy | ti × | OR                  | Select an option    | ~ |
|                   |                   |          |            |      |                     |                     |   |
|                   |                   |          |            |      |                     |                     |   |
|                   |                   |          |            |      |                     |                     |   |
|                   | Warning Indicator |          |            |      |                     |                     |   |
| Warning Indicator | Type to search    |          |            |      |                     | ÷                   | 0 |
|                   |                   |          |            |      |                     |                     |   |
|                   |                   |          |            |      |                     |                     |   |
|                   |                   |          |            |      |                     | _                   |   |
|                   |                   |          |            | _    | _                   | Run Report          |   |
|                   |                   |          |            | -    | -                   | Run Report          | ļ |

For the report filters, scroll down select Client Created, Client Assessed, and Service Started. For each of the filters, enter a start and end date, or select a defined date period. Then click Run Report.

#### STEP 4 REPORT RESULTS

| Community Helpers 👻                                                                                                    | Dashboard                                                                                                    | People Places                                                                              | s Classes                                     | Compliance          | REPORTS           | Waitlists                   | ≡ 8                                 | ? 🎗 📥                        | 200 |
|----------------------------------------------------------------------------------------------------|----------------------------------------------------------------------------------------------------|--------------------------------------------------------------------------------------------|-----------------------------------------------|---------------------|-------------------|-----------------------------|-------------------------------------|------------------------------|-----|
| Module 4 Report                                                                                                    |                                                                                                    |                                                                                            |                                               |                     |                   |                             |                                     |                              |     |
| Set Report Filters?<br>To not include a filter when you run<br>Filter Combination Setting: Match AW<br>Created: Service Started: 07/14/2023 -<br>Household: Client Type: Warning India | the report, simply leave the filte<br>/ Client Created: 07/14/2023 - 01/1<br>01/13/2024 Program Started: Pro<br>cator: | er options blank.<br>13/2024 <mark>Client Assessed:</mark> 07<br>gram: Percentage of Pover | //14/2023 - 01/13/202<br>ty: Child Groups: He | 4 Service<br>ead of |                   | Ŧ                           | Change Filter                       | rs 🖻 Prin                    | ıt  |
| SECTION A - MOVEMENT Sec                                                                                                    | ction B - Services Section                                                                                             | n C - Demographics                                                                         | -                                             |                     |                   |                             |                                     |                              |     |
| Domains                                                                                                    | Employment                                                                                                    |                                                                                            |                                               |                     |                   |                             |                                     |                              |     |
| All                                                                                                    | Statement                                                                                                    |                                                                                            |                                               |                     |                   | Number<br>Direct<br>Outcome | of Participants<br>Proxy<br>Outcome | Served ⑦<br>Both<br>Outcomes |     |
|                                                                                                    | FNPI 1a The numb                                                                                                    | er of unemployed youth                                                                     | n who obtained er                             | nployment to gain   | skills or income. | 1                           | 0                                   | 0                            |     |

After the report processes, click the Print button and save as a PDF.

Note: you must print and save each section of the report separately.

## CARES REPORT

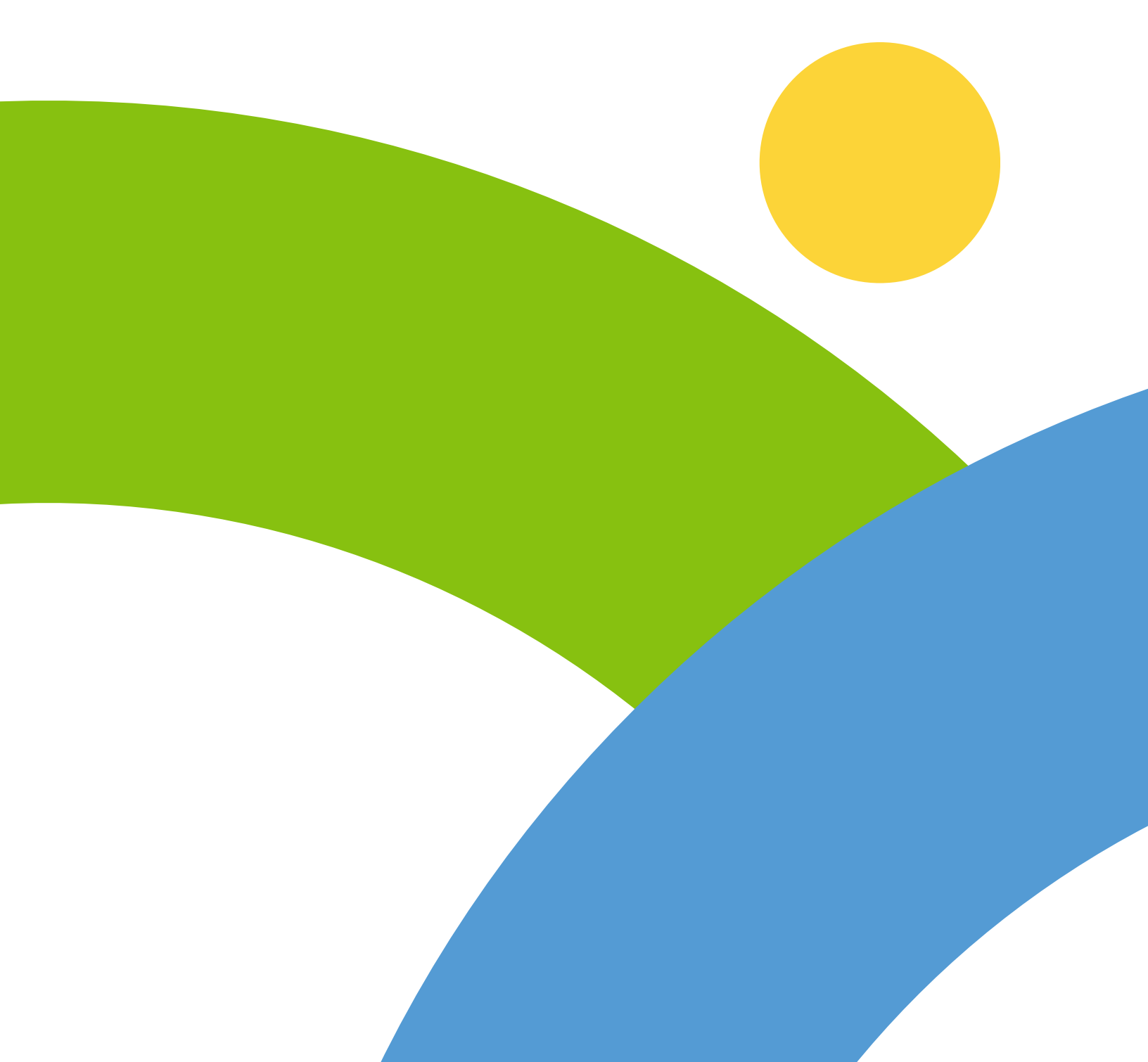

#### STEP 1 LOGGING IN

| eLogic Genesis                                                                              |  |
|---------------------------------------------------------------------------------------------|--|
| Login<br><sup>Email</sup>                                                                   |  |
| Password                                                                                    |  |
| For the best user experience, eLogic Genesis should be used with the Google Chrome browser. |  |

#### Log into your eLogic Genesis account.

### STEP 2 LOCATING REPORT

| Community Helpers 👻                     |                         |       | Compliance REPORTS Wai | tlists 🗏 🖹 ? 🤇 📥 💵 |
|-----------------------------------------|-------------------------|-------|------------------------|--------------------|
| SYSTEM REPORTS Custom Report            | ts Ad Hoc Reports My Re | ports | 1                      |                    |
| C ML                                    | FRC Quarterly           |       | Run                    |                    |
| <ul> <li>ML Ad</li> <li>nata</li> </ul> | Module 2                |       | Run                    |                    |
| SubReports                              | Module 4                |       | Run                    |                    |
| e                                       | Place Notes             |       | Run                    | 0                  |
| Ad Hoc                                  | Section C               |       | Run                    |                    |
| 🗎 Untitled                              | Work Lon                |       | Pun                    |                    |

Click on the Reports tab, then click on the System Reports sub tab. Scroll down until you see Module 4, then click Run.

### STEP 3 SETTING FILTERS

| Ile 4 Report Report Filters?  tt include a filter when you run the report, simply leave the filter options blank.  Filter Combination Settings  Sust to let you know, we've changed the default setting for filter combinations When using multiple date filters you can choose whether the returned data must match ALL o O Match ALL filters  Match ANY filters | I the filters or ANY of the filters | Set your preferred c | ombination setting below: |     |    |                   |   |
|----------------------------------------------------------------------------------------------------|-------------------------------------|----------------------|---------------------------|-----|----|-------------------|---|
| Report Filters?         ti include a filter when you run the report, simply leave the filter options blank.         Filter Combination Settings                                                                                                    | I the filters or ANY of the filters | Set your preferred c | ombination setting below: |     |    |                   |   |
| Filter Combination Settings                                                                                                    | l the filters or ANY of the filters | Set your preferred c | ombination setting below: |     |    |                   |   |
|                                                                                                    |                                     |                      |                           |     |    |                   |   |
|                                                                                                    | Start Date                          |                      | End Date                  |     | De | fined Date Period |   |
| Client Created                                                                                                    | mm/dd/yyyy                          | × 🖬                  | mm/dd/yyyyy               | × 1 | OR | Select an option  | ~ |
|                                                                                                    | Start Date                          |                      | End Date                  |     | De | fined Date Period |   |
| Client Assessed                                                                                                    | mm/dd/yyyyy                         | ti ×                 | mm/dd/yyyy                | i × | OR | Select an option  |   |

Under Filter Combination Settings, select Match ANY filters.

#### STEP 3 CONT'D SETTING FILTERS

|                   | Start Date          | End Date          | End Date Defined Date Period |       |                 |   |  |
|-------------------|---------------------|-------------------|------------------------------|-------|-----------------|---|--|
| Client Created    | mm/dd/yyyy          | 🖬 × mm/dd/yyyy    | ×                            | OR S  | elect an option | ~ |  |
|                   |                     |                   |                              |       |                 |   |  |
|                   | Start Date          | End Date          |                              | Defin | ned Date Period |   |  |
| Client Assessed   | mm/dd/yyyy          | mm/dd/yyyy        | × 🖬                          | ORS   | elect an option | ~ |  |
|                   |                     |                   |                              |       |                 |   |  |
|                   | Start Date          | End Date          |                              | Defin | ed Date Period  |   |  |
| Service Created   | mm/dd/yyyy          | 🖬 × mm/dd/yyyy    | × 🗊 ×                        | ORS   | elect an option | ~ |  |
|                   |                     |                   |                              |       |                 |   |  |
| rvice Started     | Start Date          | End Date          |                              | Defin | ned Date Period |   |  |
| Service Started   | mm/dcl/yyyy         | mm/dd/yyyy        | ×                            | ORS   | elect an option | ~ |  |
|                   |                     |                   |                              |       |                 |   |  |
|                   |                     |                   |                              |       |                 |   |  |
|                   |                     |                   |                              |       |                 |   |  |
|                   |                     |                   |                              |       |                 |   |  |
|                   | Warning Indicator   | Warning Indicator |                              |       |                 |   |  |
| Warning Indicator | × COVID-19 Affected | -                 |                              |       |                 |   |  |
|                   | Type to search      | Type to search    |                              |       |                 |   |  |
|                   |                     |                   |                              |       |                 |   |  |
|                   |                     |                   |                              |       |                 |   |  |
|                   |                     |                   |                              | _     | Due Due t       |   |  |
|                   |                     |                   |                              | -     | Run Report      |   |  |

For the report filters, select Client Created, Client Assessed, and Service Started. For each of the filters, enter a start and end date, or select a defined date period. Scroll down to the Warning Indicator filter, and select Covid-19 Affected. Then click Run Report.

#### STEP 4 REPORT RESULTS

| Community Helpers 👻                                                                                                    | Dashboard                                                                                                    | People                                            | Places                                    | Classes                                | Compliance          | REPORTS             | Waitlists                |                          | <b>?</b> Q             | ۵       | 20 |
|----------------------------------------------------------------------------------------------------|----------------------------------------------------------------------------------------------------|---------------------------------------------------|-------------------------------------------|----------------------------------------|---------------------|---------------------|--------------------------|--------------------------|------------------------|---------|----|
| Module 4 Report                                                                                                    |                                                                                                    |                                                   |                                           |                                        |                     |                     |                          |                          |                        |         |    |
| Set Report Filters?<br>To not include a filter when you run the re<br>Filter Combination Setting: Match ANY Clien<br>Created: Service Started: 07/14/2023 - 0/1/3<br>Household: Client Type: Warning Indicator: | port, simply leave the filter<br>t Created: 07/14/2023 - 01/13<br>2024 Program Started: Prog<br>COVID-19 Affected | options blank<br>V2024 Client A:<br>ram: Percenta | k.<br>ssessed: 07/14/<br>ge of Poverty: ( | /2023 - 01/13/2024<br>Child Groups: He | 4 Service<br>sad of |                     | 7                        | Change Filte             | rs 🔮                   | ) Print | •  |
| Section A - Movement SECTION B -                                                                                                    | SERVICES Section                                                                                                  | C - Demogra                                       | phics                                     |                                        |                     |                     |                          |                          |                        |         |    |
| Domains                                                                                                    | Skills Training and                                                                                               | Opportun                                          | ities for Ex                              | (S                                     | RV 1a-f)            |                     |                          |                          |                        |         |    |
| All                                                                                                    | Statement                                                                                                    |                                                   |                                           |                                        |                     | Undupli<br>Individu | cated # of<br>als Served | Total # of Ser<br>(Dupli | rices Provie<br>cated) | ded     |    |
| Employment                                                                                                    | SRV 1a Vocational                                                                                                 | Training                                          |                                           |                                        |                     |                     | 5                        |                          | 5                      |         |    |
|                                                                                                    |                                                                                                    |                                                   |                                           |                                        |                     |                     |                          |                          |                        |         |    |

After the report processes, select the Section B -

Services tab. Click the Print button and save as a PDF.

#### WHERE THE DATA COMES FROM

#### SECTION A MOVEMENT

| Community Helpers *                    | Dashboard People Places Classes Compliance REPORTS                                                                                |                             |                                     | ? 🔍 🖆                        |
|----------------------------------------|----------------------------------------------------------------------------------------------------|-----------------------------|-------------------------------------|------------------------------|
| Module 4 Report                        |                                                                                                    |                             |                                     |                              |
| SECTION A - MOVEMENT Sect              | ion B - Services Section C - Demographics                                                                                         |                             |                                     |                              |
| omains                                 | Employment                                                                                                    |                             |                                     |                              |
| All                                    | Statement                                                                                                    | Number<br>Direct<br>Outcome | of Participants<br>Proxy<br>Outcome | Served ⑦<br>Both<br>Outcomes |
| Employment                             | FNPI 1a The number of unemployed youth who obtained employment to gain skills or income.                                          | 1                           | 0                                   | 0                            |
| Education and Cognitive<br>Development | FNPI 1b The number of unemployed adults who obtained employment (up to a living wage).                                            | 1                           | 1                                   | 0                            |
| Income and Asset Building              | <b>FNPI 1c</b> The number of unemployed adults who obtained and maintained employment for at least 90 days (up to a living wage). | 0                           | 1                                   | 0                            |
|                                        |                                                                                                    |                             |                                     |                              |

This section is comprised of clients who achieved Direct Outcomes, Proxy Outcomes, or Both Outcomes. Each statement represents an unduplicated individual count across each column.

|                                             | Dashboard                                             | People Places       | Classes            | Compliance           | REPORTS              | Waitlists                   |                                       | ? 🔉 📥                        | <u>2</u> 00 |
|---------------------------------------------|-------------------------------------------------------|---------------------|--------------------|----------------------|----------------------|-----------------------------|---------------------------------------|------------------------------|-------------|
| Module 4 Report                             |                                                       |                     |                    |                      |                      |                             |                                       |                              |             |
| SECTION A - MOVEMENT Sec                    | ion B - Services Section C - Demographics             |                     |                    |                      |                      |                             |                                       |                              |             |
| omains                                      | Employment                                            |                     |                    |                      |                      |                             |                                       |                              |             |
| All                                         | Statement                                             |                     |                    |                      |                      | Number<br>Direct<br>Outcome | of Participants :<br>Proxy<br>Outcome | Served ⑦<br>Both<br>Outcomes |             |
| Employment                                  | FNPI 1a The number of unemployed youth v              | who obtained employ | ment to gain skill | s or income.         |                      | 1                           | 0                                     | 0                            |             |
| Education and Cognitive<br>Development      | FNPI 1b The number of unemployed adults               | who obtained employ | ment (up to a livi | ng wage).            |                      | 1                           | 1                                     | 0                            |             |
| Income and Asset Building                   | FNPI 1c The number of unemployed adults wage).        | who obtained and ma | intained employn   | nent for at least 90 | days (up to a living | 0                           | 1                                     | 0                            |             |
| Housing                                     | FNPI 1d The number of unemployed adults living wage). | who obtained and ma | intained employr   | nent for at least 18 | 0 days (up to a      | 0                           | 1                                     | 0                            |             |
| Health and Social/Behavioral<br>Development | FNPI 1e The number of unemployed adults               | who obtained employ | ment (with a livin | q wage or higher).   |                      | 1                           | 1                                     | 0                            |             |

To capture Direct Outcomes, clients need to be assessed and reassessed within the reporting period and, depending on the NPI, show positive movement or maintain outcomes.

Clients are assessed with the Primary Intake Assessment and any Secondary Assessment. Clients need to be reassessed with the same scales within the reporting period in order for the report to be triggered.

All outcomes are coded by CAMP to trigger the report depending on specific factors.

N/A options do not count as starting outcomes and thus a new outcome must be selected for the starting.

| timetasyteset<br>>>Community Help ▼      |            |                          |                              |                     |              |             |
|------------------------------------------|------------|--------------------------|------------------------------|---------------------|--------------|-------------|
|                                          |            | PEOPLE Places            |                              |                     | Agency Admin | : 🖹 ? 🔍 🖆 ខ |
| Intake Goal Plans                        | Programs// | Apps Employment I        | Education Trainings Services | Weatherization Form | s            |             |
| Schedule                                 | × •        | INDIVIDUAL ASSESSME      | NTS Assessment Collections   |                     |              |             |
| Budget                                   | >          | Assessments              | Conduct Assessment           |                     |              | ĺ           |
| Assessments                              | ^          | Cehedula                 | Available Assessments        |                     |              |             |
| Assessments                              |            | Assessment               | 1. Primary Assessment        |                     | v St         | art 🔒 Print |
| Assessment Scoring<br>Assessment History |            | Scheduled<br>Assessments | Sahadula Assassment          |                     |              |             |
| 🔁 Files                                  | >          | Completed                | Schedule Assessment          |                     |              |             |
| & Reports                                | ~          | Assessments              | Available Assessments        | ~                   | mm/dd/yyyy   | : ©         |
| 🏩 Family                                 | ~          |                          |                              |                     |              |             |

It is recommended to set the Default Next Assessment Date to 3 months. This will automatically schedule a follow-up reassessment for that date. This is an eLG General Agency Admin setting.

- Client record→Assessments→Conduct Assessment→Primary Intake Assessment→Start
- Select the outcome
- Finalize
- Schedule for a follow-up reassessment of 3 months.

| Community Helpers 👻                         | Dashboard People Places                                                       | Classes Compliance                 | REPORTS              | Waitlists         |                  | ? 오 쓰            | 20 |
|---------------------------------------------|-------------------------------------------------------------------------------|------------------------------------|----------------------|-------------------|------------------|------------------|----|
| Module 4 Report                             |                                                                               |                                    |                      |                   |                  |                  |    |
| SECTION A - MOVEMENT Section B              | Services Section C - Demographics                                             |                                    |                      |                   |                  |                  |    |
| Domains                                     | mployment                                                                     |                                    |                      |                   |                  |                  | Î  |
| All                                         |                                                                               |                                    |                      | Number of         | Participants S   | erved ②          |    |
|                                             | Statement                                                                     |                                    |                      | Direct<br>Outcome | Proxy<br>Outcome | Both<br>Outcomes |    |
| Employment                                  | FNPI 1a The number of unemployed youth who obtained employment                | t to gain skills or income.        |                      | 1                 | 0                | 0                |    |
| Education and Cognitive<br>Development      | FNPI 1b The number of unemployed adults who obtained employment               | nt (up to a living wage).          |                      | 1                 | 1                | 0                |    |
| Income and Asset Building                   | FNPI 1c The number of unemployed adults who obtained and maintai wage).       | ined employment for at least 90 c  | lays (up to a living | 0                 | 1                | 0                | 0  |
| Housing                                     | FNPI 1d The number of unemployed adults who obtained and mainta living wage). | ined employment for at least 180   | days (up to a        | 0                 | 1                | 0                |    |
| Health and Social/Behavioral<br>Development | FNPI 1e The number of unemployed adults who obtained employment               | nt (with a living wage or higher). |                      | 1                 | 1                | 0                |    |
|                                             |                                                                               |                                    |                      |                   |                  |                  |    |

To capture Proxy Outcomes, clients are assigned specific and State-approved services that have been linked to NPIs.

| Cor    | nmunity I                     | Helpers 🔻         |             | Dashboard                | PEOPLE         |            |               |                    |                  |              | ≡ @ ?    | ଦ 📥 ଅ        |
|--------|-------------------------------|-------------------|-------------|--------------------------|----------------|------------|---------------|--------------------|------------------|--------------|----------|--------------|
| Int    | take                          | Goal Plans        | Programs/Ap | ps Employment            | Education      | Trainings  | SERVICES      | Weatherization     | Forms            |              |          |              |
| Q      |                               | ient   1320       | per         | Services                 |                |            | 1             | ,                  |                  | -            | Add      | New Service  |
| Create | nge<br>COVID-1<br>ed:12/21/20 | <b>9 Affected</b> | •           | Search services          | ame, Domain or | Referral 🔻 | Start Date    | 4 in mm            | te<br>/dd/yyyy 💼 | Checkup Date | w 🖬      | Assign       |
| X      | : <b>0</b> :                  | $\triangleleft$   | ¢           | ▼   Name ∨               | Туре 🗸   б     | Domain 🗸   | Scale 🗸   Sta | tus ∽ ∣ Start Date | ✓   End Date ✓   | Created E    | Зу 🗸     |              |
| 55 U   | nteractio                     | ns                | ~           | Total Service            | s - Count: 1   | - Cost: \$ | 0.00          |                    |                  |              |          | 0            |
| •      | Contacts                      |                   | >           |                          | o oount. 1     | 0051.01    |               |                    |                  |              |          |              |
|        | lotes                         |                   | >           | Name 🌩                   | Cost 🜩         | ту         | rpe 🌩 🛛 D     | omain \$           | Scale 🖨          |              | Status 🜩 | Start Date 🗢 |
|        |                               |                   | <           | Bus<br>Pass -<br>Monthly | \$0.00         | Di         | irect T       | ransportation      | 🗲 Quick          |              | N/A      | 02/17/2023   |

Clients must have a service start date for the NPI defined service within the reporting period in order for the report to be triggered.

Client record→Services→Add New Service→select service from dropdown→check for accurate Start Date→Assign

All State-approved services are coded by CAMP to trigger the report depending on the service start date.

| Community Helpers 👻                         | Dashboard People Places Classes Compliance REPORTS                                                                          | Waitlists         |                 | ? & 4            | <u>۵</u> ٤۵ |
|---------------------------------------------|----------------------------------------------------------------------------------------------------|-------------------|-----------------|------------------|-------------|
| Module 4 Report                             |                                                                                                    |                   |                 |                  |             |
| SECTION A - MOVEMENT Section                | B - Services Section C - Demographics                                                                                       |                   |                 |                  | Î           |
| Domains                                     | Employment                                                                                                    |                   |                 |                  | Î           |
| All                                         |                                                                                                    | Number            | of Participants | Served ?         |             |
|                                             | Statement                                                                                                    | Direct<br>Outcome | Outcome         | Both<br>Outcomes |             |
| Employment                                  | FNPI Ia The number of unemployed youth who obtained employment to gain skills or income.                                    | 1                 | 0               | 0                |             |
| Education and Cognitive<br>Development      | FNPI 1b The number of unemployed adults who obtained employment (up to a living wage).                                      | 1                 | 1               | 0                |             |
| Income and Asset Building                   | FNPI Ic The number of unemployed adults who obtained and maintained employment for at least 90 days (up to a livin wage).   | g 0               | 1               | 0                | 0           |
| Housing                                     | FNPI 1d The number of unemployed adults who obtained and maintained employment for at least 180 days (up to a living wage). | 0                 | 1               | 0                |             |
| Health and Social/Behavioral<br>Development | FNPI Ie The number of unemployed adults who obtained employment (with a living wage or higher).                             | 1                 | 1               | 0                |             |
|                                             |                                                                                                    |                   |                 |                  |             |

To capture Both Outcomes, clients must satisfy the Direct Outcome rules, as well as the Proxy Outcome rules. If both are satisfied, the client will only appear in the Both Outcomes column.

Clients will only appear in either Direct Outcome, Proxy Outcome, or Both Outcomes; the client will never be counted in more than one column per statement. To calculate the total unduplicated individual count per statement, the Direct Outcome, Proxy Outcome, and Both Outcomes need to all be totaled together.

#### SECTION B SERVICES

| Community Helpers                                                                                                    | Da                                                                                                    |                                                                   |                                                    |                                           |                                       |                    | REPORTS |                          | ≡₿                      | ? 🤇                  | ያ 🛱   | 200 |
|----------------------------------------------------------------------------------------------------|----------------------------------------------------------------------------------------------------|-------------------------------------------------------------------|----------------------------------------------------|-------------------------------------------|---------------------------------------|--------------------|---------|--------------------------|-------------------------|----------------------|-------|-----|
| Module 4 Report                                                                                                    |                                                                                                    |                                                                   |                                                    |                                           |                                       |                    |         |                          |                         |                      |       |     |
| Set Report Filters?<br>To not include a filter wh<br>Filter Combination Settin<br>Created: Service Started:<br>Household: Client Type: V | nen you run the report, simply l<br>g: Match ANY Client Created: 07/<br>07/15/2023 - 01/14/2024 Program<br>Narning Indicator: | leave the filter<br>/15/2023 - 01/14/<br>n <b>Started: Prog</b> i | options blank<br>/2024 Client As<br>ram: Percentaç | ssessed: <i>07/15</i><br>ge of Poverty: 1 | /2023 - 01/14/202<br>Child Groups: He | 4 Service<br>ad of |         | ,                        | Change Filte            | rs                   | Prin  |     |
| Section A - Movement                                                                                                    | SECTION B - SERVICES                                                                                                    | Section                                                           | C - Demograj                                       | phics                                     |                                       |                    |         |                          |                         |                      |       |     |
| Domains                                                                                                    | Skills Tra                                                                                                    | aining and                                                        | Opportun                                           | ities for Ex                              | kperience (S                          | RV 1a-f)           |         |                          |                         |                      |       | Î   |
| All                                                                                                    | Stateme                                                                                                    | ent                                                               |                                                    |                                           |                                       |                    | Undupli | cated # of<br>als Served | Total # of Ser<br>(Dupl | vices Pro<br>icated) | vided |     |
| Employment                                                                                                    | SRV 14                                                                                                    | a Vocational T                                                    | Training                                           |                                           |                                       |                    | 2       | 22                       | 3                       | 13                   |       |     |
|                                                                                                    |                                                                                                    |                                                                   |                                                    |                                           |                                       |                    |         |                          |                         |                      |       |     |

This section pulls in the unduplicated count of individuals who had a service start date fall within the reporting period. Services assigned to their appropriate SRV will trigger the report.

Clients are assigned services within their client record under Services. Service start date must fall within the reporting period.

SRV codes are assigned on the Agency Admin side of eLG.

#### SECTION C DEMOGRAPHICS

| Community Helpers 👻                                                                                                    |                                                                                                    | Dashboard                                                            | People                                                  | Places                        | Classes                               | Compliance       | REPORTS          | Waitlists |               | ?  | ଦ୍ଧ 📥 | 20 |
|----------------------------------------------------------------------------------------------------|----------------------------------------------------------------------------------------------------|----------------------------------------------------------------------|---------------------------------------------------------|-------------------------------|---------------------------------------|------------------|------------------|-----------|---------------|----|-------|----|
| Module 4 Report                                                                                                    |                                                                                                    |                                                                      |                                                         |                               |                                       |                  |                  |           |               |    |       |    |
| Set Report Filters?<br>To not include a filter when<br>Filter Combination Setting: M<br>Created: Service Started: 077,<br>Household: Client Type: Warr | you run the report, simp<br>atch ANY <b>Client Created:</b><br>15/2023 - 01/14/2024 <b>Prog</b> u<br><b>ing Indicator:</b> | ly leave the filter of<br>07/15/2023 - 01/14/2<br>am Started: Progra | options blank.<br>2024 Client Asse:<br>am: Percentage o | ssed: 07/15/<br>of Poverty: ( | 2023 - 01/14/2024<br>Child Groups: He | Service<br>ad of |                  | Ŧ         | Change Filter | 'S | Prir  | nt |
| Section A - Movement                                                                                                    | Section B - Services                                                                                                    | SECTION C -                                                          | DEMOGRAPHI                                              | cs ┥                          | _                                     |                  |                  |           |               |    |       |    |
| A. Total unduplica                                                                                                    | ated number of all                                                                                                    | INDIVIDUAL                                                           | S about who                                             | om one o                      | or more chai                          | acteristics we   | re obtained: 69  |           |               |    |       | 0  |
| B. Total unduplica                                                                                                    | ated number of all                                                                                                    | HOUSEHOLI                                                            | DS about wi                                             | nom one                       | or more ch                            | aracteristics w  | ere obtained: 53 | 3         |               |    |       |    |

Total unduplicated number of all INDIVIDUALS about whom one or more characteristics were obtained:

This includes all individuals

Total unduplicated number of all HOUSEHOLDS about whom one or more characteristics were obtained:

This is the HoH count.

| Community Helpers 👻                            |                       | Dashboard PEOP                | LE Places Classes       | Compliance Reports | Waitlists 🗮 🗎 ? 🔾 📥 💵 |
|------------------------------------------------|-----------------------|-------------------------------|-------------------------|--------------------|-----------------------|
| INTAKE Goal Plans Prog                         | grams/Apps Employment | Education Trainings           | Services Weatherization | Forms              | Lead Case Man: 🗸      |
| Brad Cooper                                    | Housing               | Household Type Household Type |                         |                    |                       |
| Change                                         | Household<br>Type     | Household Size                |                         |                    |                       |
| COVID-19 Affected                              | Household<br>Size     | Household Size                |                         |                    |                       |
| <b>∑ ⊗ </b>                                    | Military Status       |                               |                         |                    |                       |
| 🔉 Interactions 🗸 🗸                             | Military              |                               |                         |                    |                       |
| Contacts >                                     | Gender                |                               |                         |                    |                       |
| Notes >                                        | Disabilities          |                               |                         |                    |                       |
| Schedule ∨                                     | Medical               |                               |                         |                    |                       |
| <b>-</b> · · · · · · · · · · · · · · · · · · · | ✓ Race                |                               |                         |                    |                       |

Client record→Intake→Select/Enter:

- 1. Gender
- 2. Age
- a. Birth Date
- 3. Education Level
- 4. Disconnected Youth (Youth ages 14-24 who are neither working or in school)
- 5. Health
  - Disabling Condition Disabilities
  - Health Insurance Healthcare Types

| Community Helpers 👻          | Dashboard PEOPLE Places Classes Compliance Reports Waitlists 🗮 🖀 ? 🔾 📥 🕵 |
|------------------------------|--------------------------------------------------------------------------|
| INTAKE Goal Plans Programs/A | es Employment Education Trainings Services Weatherization Forms          |
| Brad Cooper  Client   1320   | Gender Gender<br>Disabilities Non-Binary                                 |
| Created:12/21/2022 10:40 AM  | Medical Race                                                             |
| A                            | Ethnicity                                                                |
| Contacts >                   | Healthcare<br>Types                                                      |
| Notes >     Schedule         | Marital Status                                                           |
|                              | Education                                                                |

6. CARES Clients→Warning Indicator - COVID-19 Affected (pictured)

#### 7. Ethnicity/Race

- Ethnicity
- Race
- 8. Military Status (18+)
- 9. Work Status (18+)

| Community Helpers 👻              |                                  | Dashboard PEOPLE Places Classes             | Compliance Reports Waitlists 🗮 😫 | ? 🔾 📥 🕬          |
|----------------------------------|----------------------------------|---------------------------------------------|----------------------------------|------------------|
| INTAKE Goal Plans Programs//     | Apps Employment                  | Education Trainings Services Weatherization | Forms                            | Lead Case Man: 🗸 |
| Change Brad Cooper Client   1320 | Ethnicity<br>Healthcare<br>Types | Misc                                        |                                  |                  |
| Created:12/21/2022 10:40 AM      | Work Status                      | Disconnected Youth                          | Drivers License Checked          |                  |
| ∑ & √ ©                          | Marital Status                   | Income Tax Filed                            | Property Tax Filed               |                  |
| 🗯 Interactions 🗸 🗸               | Education<br>Level               |                                             |                                  |                  |
| Contacts >                       | Misc                             |                                             |                                  | 0                |
| Schedule V                       | Mental Health<br>Information     | Warning Indicators                          |                                  |                  |
| • • • • • • •                    | Warning<br>Indicators            | Warning Indicators                          |                                  |                  |

- 10. Household Type (HoH only)
- 11. Household Size (HoH only)
- 12. Housing (HoH only)

13. Percentage of Poverty (PoP) is updated annually within eLogic Genesis by CAMP. This percentage is calculated based on the number of family member records created in eLogic Genesis.

| Community Helpers 👻  | Dashboard      | People       | Places     | Classes | Compliance     | REPORTS | Waitlists | Agency Admin | 8         | <b>?</b> Q | ۵      |  |
|----------------------|----------------|--------------|------------|---------|----------------|---------|-----------|--------------|-----------|------------|--------|--|
| odule 4 Report       |                |              |            |         |                |         |           |              |           |            |        |  |
| Education Level      |                |              |            |         | Other          |         |           | 0            |           | 1          |        |  |
| Options              |                | # of Persons |            |         | Veteran        |         |           | 0            |           | 1          |        |  |
|                      | Ages 14-<br>24 | Ages 25+     | Missing DO | В       | Unknown/Not R  | eported |           | 25           |           | 24         | $\sim$ |  |
| Associate Degree     | 0              | 2            | 2          |         | Total          |         |           | 35           |           | 29         |        |  |
| kinderagrden         | 0              | 0            | 0          |         |                |         |           |              |           |            |        |  |
| Other                | 2              | 1            | 1          |         | 3. Work Status |         |           |              |           |            |        |  |
| Some College         | 0              | 1            | 0          |         | Options        |         |           |              | of Person |            |        |  |
| Unknown/Not Reported | 19             | 12           | 26 🗸       |         |                |         |           | Ages 18+     | N         | lissing D( | DB     |  |
|                      |                |              |            |         | Missing Data 🭞 | -       |           | 35           |           | 29         |        |  |
| Total                | 21             | 16           | 29         |         | Total          |         |           | 35           |           | 29         | 8      |  |
|                      |                |              |            |         |                |         |           |              |           |            |        |  |
|                      |                |              |            |         |                |         |           |              |           |            |        |  |

If unable to collect demographic information, select the Unknown/Not Reported field in the client's record. This client count will be reported under the Unknown/Not Reported dropdown→Unknown/not reported. If the field has been left blank, the client will be reported under the Unknown/Not Reported dropdown→Missing Data. Both the Unknown/not reported and Missing Data will be summed together by the report and listed next to the dropdown header Unknown/Not Reported.

| Community Helpers 👻                         |                | Dashboard         | PEOPLE                       | Places         |                 |                |       |                        |                | ? Q          | <u>م</u> ج | • |
|---------------------------------------------|----------------|-------------------|------------------------------|----------------|-----------------|----------------|-------|------------------------|----------------|--------------|------------|---|
| Intake Goal Plans                           | Programs/Apps  | Employment        | Education                    | Trainings      | Services        | Weatherization | Forms |                        |                |              |            |   |
| <ul> <li>Contacts</li> </ul>                | > <sup>1</sup> | ncome Options     | come 🗆 Refu                  | sed to Report  | Income          |                |       |                        | Save Cha       | nges         |            |   |
| Notes                                       | >              | □ Exclude From Ho | usehold Income               |                |                 |                |       | Budge                  | t Totals       |              |            |   |
| Schedule                                    | ~              | Employmen         | <mark>t</mark> - \$4.33 mont | hly            |                 |                | ~     | Client                 | Family         | ]            |            |   |
| Budget                                      | >              | CSBG Eligit       | oility Calculat              | tor - \$0.00 n | nonthly, \$0.0  | 0 annually     | ~     | Income<br>Gross Inc    | Types          | \$52.        | ~          |   |
| Assessments                                 | × .            |                   |                              |                |                 |                |       | Net Incor              | ne:            | \$52.        | 00         |   |
| Files                                       | <u> </u>       | Non-Cash B        | enefits - \$0.0              | 0 monthly, \$  | \$0.00 annuall  | ly             | ~     | Non-Cas                | h Benefits:    | \$52.        | 00         | ? |
| <ul> <li>Reports</li> <li>Family</li> </ul> | ×<br>•         | Other Incom       | ne Sources                   | \$0.00 month   | nly, \$0.00 anr | nually         | ~     | Daily Inc.<br>Weekly I | ome:<br>ncome: | \$0.<br>\$1. | 14<br>00   |   |
| ~ *                                         | <              |                   |                              |                |                 |                |       | Monthly                | ncome:         | \$4.         | 33         |   |
|                                             |                |                   |                              |                |                 |                |       | PoP Ty                 | pes            |              | $\sim$     | 1 |

14. Sources of Household Income

- Other Income Sources
- Non-Cash Benefits (pictured)
  - Client record→Budget→ Enter any Non-Cash Benefits and/or Other Income Sources→Select \$Add income source→Enter amount→Select Frequency→Save

| >>(             | autout<br>Community H      | Help., ¥        |              |                                    |                           |                       | Ind PEOPLE Place |               |                   |                | dmin 🗏 🖨 ?   | 0 4 5     |
|-----------------|----------------------------|-----------------|--------------|------------------------------------|---------------------------|-----------------------|------------------|---------------|-------------------|----------------|--------------|-----------|
| Inte            | ke Goa                     | I Plans         | Programs/App | es EMPLOYMENT Education            | on Trainings Services     | Weatherization For    | ms               |               |                   |                |              |           |
| 00              | Bra                        | d Coop          | er           | Employment Job Sear                | Employment Une            | mployment             |                  |               |                   |                | Add E        | mployment |
| Chao<br>Created | 9 <b>1</b><br>13/21/2022 1 | 0:40 AM         |              | Employer<br>Search for an employer |                           |                       |                  |               | Type<br>Full Time |                | ▼ Add Employ | ment      |
| X               | :2:                        | $\triangleleft$ | 0            |                                    |                           |                       |                  |               |                   |                |              | _         |
| 踩 Int           | teractions                 |                 | ~            | 🝸   Employer v   Type              | ✓   Status ✓   Industry ✓ | Shift v   Hire Date v | Date Left v      |               |                   |                |              |           |
| <b>O</b> Ca     | ontacts                    |                 | >            |                                    |                           |                       |                  |               |                   |                |              |           |
| No              | xtes                       |                 | >            | Total Employments- C               | ount: 1                   |                       |                  |               |                   |                |              |           |
| <b>O</b> So     | hedule                     |                 | ~            | Employer ©                         | Type O                    | Status ©              | Industry ©       | Shift ©       | Hire Date ©       |                | Date Left ©  |           |
| Bu              | udget                      |                 | >            | Home Depot                         | Euli Time 💌               | Ongoing               | Select v         | Select v      | 02/28/2023        |                | mm/ddlyyyy   |           |
| <u>∎</u> As     | sessments                  |                 | ~            | Q Employment Details               | 11 Wages 🗑 Benefits 🧳     | Paychecks             |                  |               |                   |                |              |           |
| C Fi            | les                        |                 | >            | Wages                              |                           |                       |                  |               |                   |                |              |           |
| 🚯 Re            | eports                     |                 | ~            | New Hourly Wage                    | Hours P                   | or Week               | Position         | Po            | sition change     | Effective Date |              |           |
| d Fa            | umily                      |                 | ~            | _                                  |                           |                       |                  |               | Lateral           | ♥ 02/28/2023   | ū            | _         |
| ¢ R             | eferrals                   |                 | ~            |                                    |                           |                       | Add New V        | VagelPosition |                   |                |              |           |
|                 |                            |                 |              | Wage History                       |                           |                       |                  |               |                   |                |              |           |

- Income from employment only
  - Client record→Employment→Add Employment→Type Employer (select employer if dropdown appears or continue typing to create a new employer)→Add Employment→View Employment in table below→Select three dots "More" button→Select Wages→Enter New Hourly Wage and Hours Per Week→Click Add New Wage/Position→Save Changes.

| Community Helpers 👻 |               | Dashboard                                         | PEOPLE               | Places                                       |                 |                |       |                |                            | ? 🔍       | ۵            | 24 |  |
|---------------------|---------------|---------------------------------------------------|----------------------|----------------------------------------------|-----------------|----------------|-------|----------------|----------------------------|-----------|--------------|----|--|
| Intake Goal Plans   | Programs/Apps | Employment                                        | Education            | Trainings                                    | Services        | Weatherization | Forms |                |                            |           |              |    |  |
| Income Options      |               |                                                   |                      |                                              |                 |                |       |                |                            |           |              | ^  |  |
| Contacts            | > 0           | □ No Sources of Income □ Refused to Report Income |                      |                                              |                 |                |       |                |                            |           |              |    |  |
| Notes               | >             | ☐ Exclude From Ho                                 | usehold Income       |                                              |                 |                |       | Durden         | 4 Totala                   |           |              |    |  |
| Schedule            | ~             | Employment - \$4.33 monthly V                     |                      |                                              |                 |                |       |                | Client Family              |           |              |    |  |
| Budget              | >             | CSBC Eligit                                       | aility Calcula       | tor - \$0.00 r                               | nonthly \$0.0   | 0 annually     | ~     | Income         | Types                      |           | ~            |    |  |
| Assessments         | × .           | CODO Eligit                                       | Gross In<br>Net Inco | Gross Income: \$52.00<br>Net Income: \$52.00 |                 |                |       |                |                            |           |              |    |  |
| E Files             | >             | Non-Cash B                                        | enefits - \$0.0      | 0 monthly, s                                 | 50.00 annual    | ly             | ~     | Employn        | nent Wage:<br>sh Benefits: | \$5<br>\$ | 2.00         | ?  |  |
| & Reports           | ~             |                                                   |                      |                                              |                 |                |       | Daily Inc      | ome:                       | s         | 0.14         |    |  |
| 🎂 Family            | × .           | Other Incom                                       | ne Sources -         | \$0.00 montl                                 | nly, \$0.00 anı | nually         | ~     | Weekly Monthly | Income:                    | s         | L.00<br>4.33 |    |  |
|                     | <             |                                                   |                      |                                              |                 |                |       |                |                            |           | _            |    |  |
|                     |               |                                                   |                      |                                              |                 |                |       | PoP Ty         | pes                        |           | $\sim$       |    |  |

View Employment information within Budget section not editable within Budget section.

If no income select, No Income Source. If refused to report income, select Refused to Report Income.

Family member records need to be created - include demographic information, budget information, assign any needed services, conduct any needed assessments.

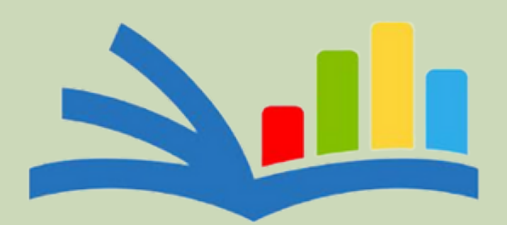

## The Center for Applied Management Practices

Innovative, affordable software and training solutions.

https://elogicgenesis.zendesk.com/hc/en-us